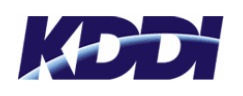

### 1. アプリホタンを押下

עיליש

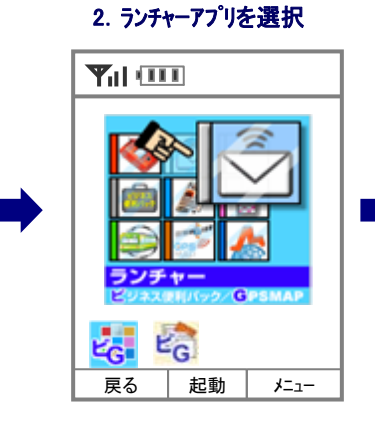

# 「ハージョンアップ 確認」を選択 「「」」 「「」」 「」 「」 「」 「」 「」 「」 「」 「」 「」 「」 「」 「」 「」 「」 「」 「」 「」 「」 「」 「」 「」 「」 「」 「」 「」 「」 「」 「」 「」 「」 「」 「」 「」 「」 「」 「」 「」 「」 「」 「」 「」 「」 「」 「」 「」 「」 「」 「」 「」 「」 「」 <

3. メニューボタンを押下し、

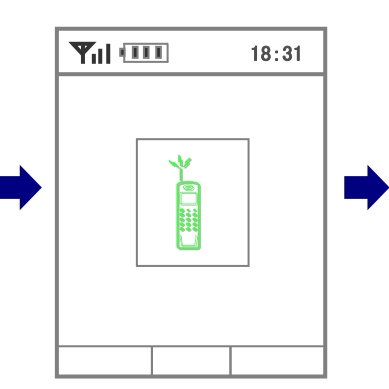

## 4. 「バージョンアップ」を選択

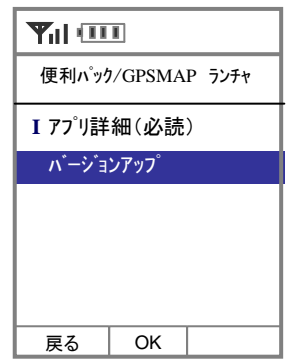

# 5.「はい」を押下

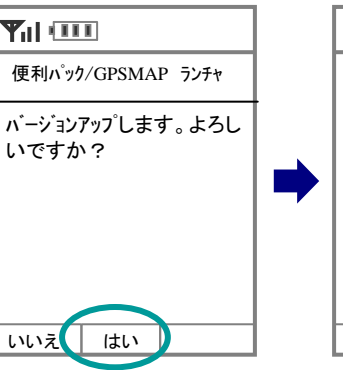

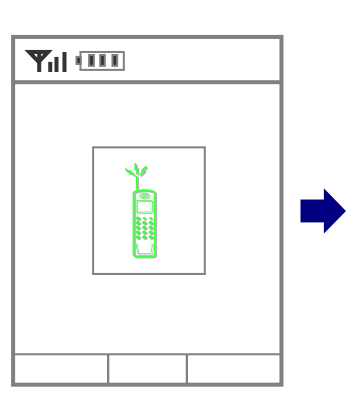

# 7.「設定」を選択

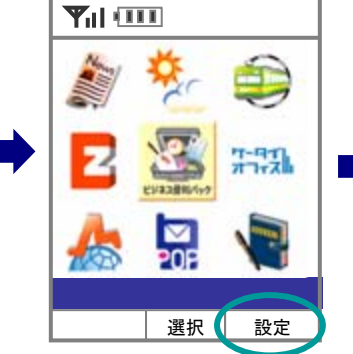

 設定

 1
 ランチャー更新:手動

 2
 壁紙設定

 3
 確認画面設定

 4
 ランチャー更新:自動設定

8.「ランチャー更新:手動」を選択

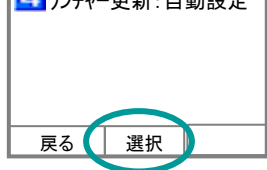

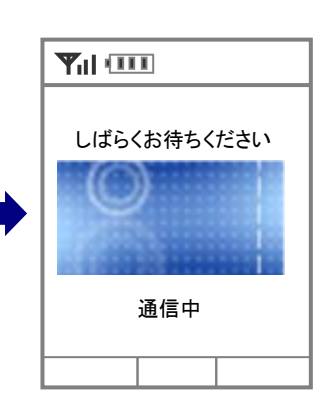

# 9. 終話ボタンを押下

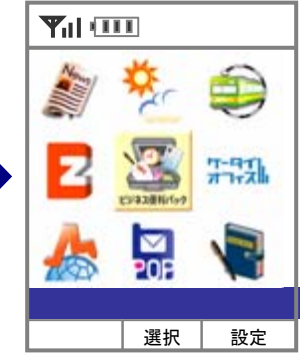

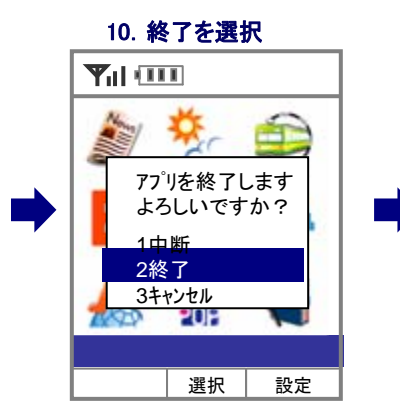

ベージョンアップ完了